# PASSPORT E-PERMIT PORTAL HELP

SLIPPERY ROCK UNIVERSITY Parking Office

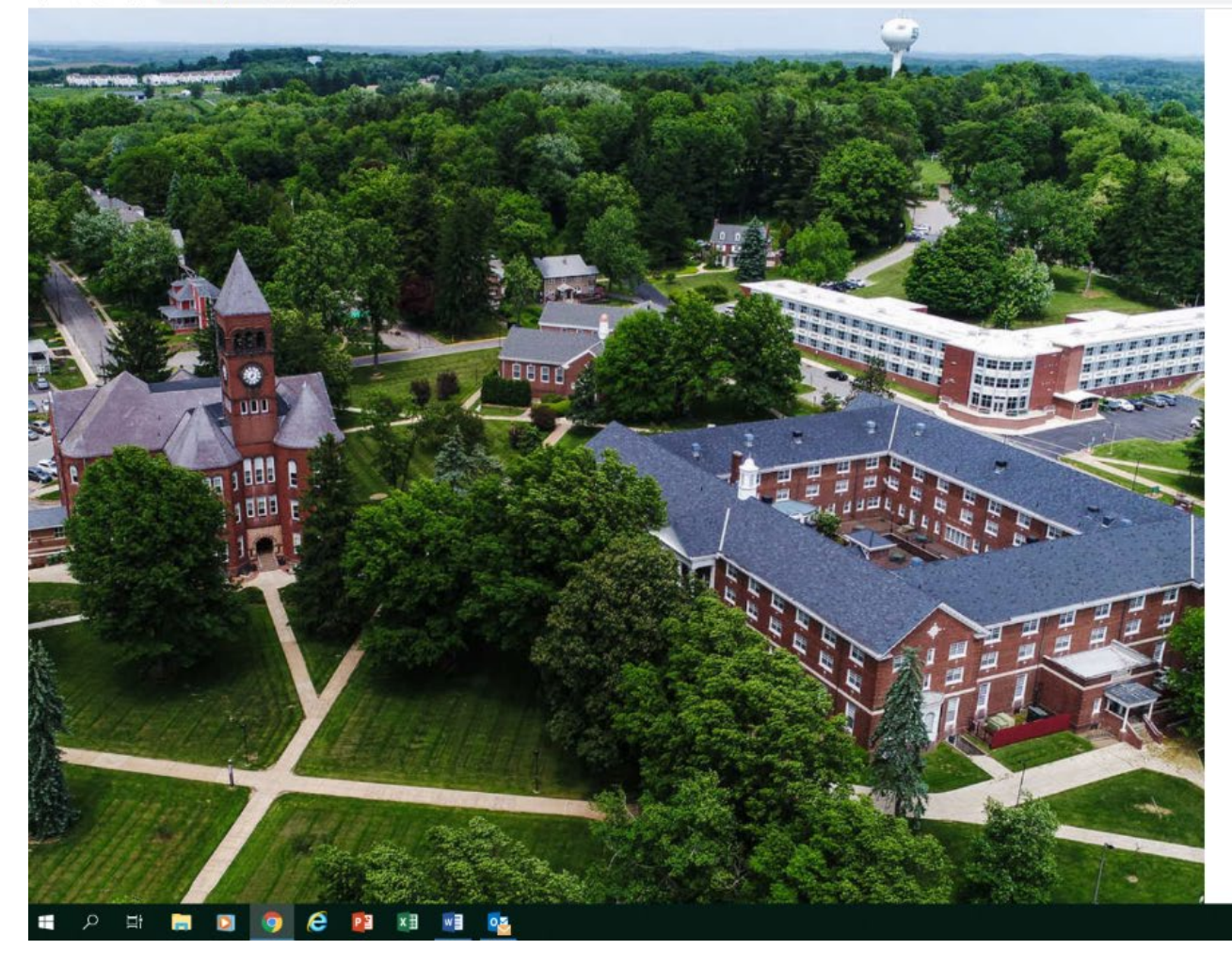

#### - ø ×

야 ☆ 🚨 \varTheta :

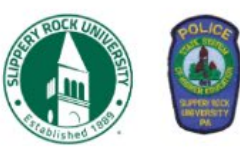

## Slippery Rock Parking Portal

| Login with your SSO account                  |                    |
|----------------------------------------------|--------------------|
| SRU                                          |                    |
| 1                                            | Are you a visitor? |
|                                              | 2020 © NuPark Inc. |
| Click here to sign on<br>with your SRU login |                    |

### GO TO EITHER THE LINK ON: WWW.SRU.EDU/PARKING

OR SRU.NUPARK.COM/V2/PORTAL/LOGIN

#### ポートローク 12:09 PM 日本 1/8/2020 日本

| Slippery Rock Parking Portal Hom × +   |                                                                                                    | - 0 ×           |
|----------------------------------------|----------------------------------------------------------------------------------------------------|-----------------|
| ← → C ☆ 🗎 sru.nupark.com/v2/Portal#/ct | ustomer                                                                                                    | ☆ 📕 \varTheta : |
|                                        | 🚯 🚳 😥 😨 🗐 🖉 🕢 😨                                                                                                    | Ĺ               |
|                                        | Home Vehicles Permits Citations Appeals My Department CMS                                                                                                    |                 |
|                                        | Summary       Appeals       Receipts         2       VEHICLES       Click to add vehicle + ADD ?       John Smith                                                                                                    |                 |
|                                        | Plate     State     Type     Make     Color     Style     Permit       ABC0987     PENNSYLVANIA     NA     Toyota     White     Sports Utility Veh     Sports       ABC0987     PENNSYLVANIA     NA     Chevrolet     White     Truck     Sports       |                 |
| DELETE A VEHICLE                       | 2       PERMITS       Institutional Research       #.Manage         Slippery Rock, PENNSYLVANIA 16057       Slippery Rock, PENNSYLVANIA 16057                                                                                                    |                 |
|                                        | Number         Series         Space         Effective         Expires         Vehicles         h - 724.679.9332           *         \$2000031         \$taff 2020/2021         \$         01/08/2020         12/31/2021         \$         #         * |                 |
|                                        |                                                                                                    |                 |
|                                        | 0 CITATIONS CLICK ON "+ PURCHASE"                                                                                                    |                 |
|                                        |                                                                                                    |                 |

Letter

2 NOTICES

۲

۲

Туре

Receipt

Receipt

Email

1/8/20 8:42 AM

1/7/20 3:04 PM

(en)

x<sup>Q</sup> ^ 도 4》 <sup>11:31 AM</sup> 1/8/2020 **문**1

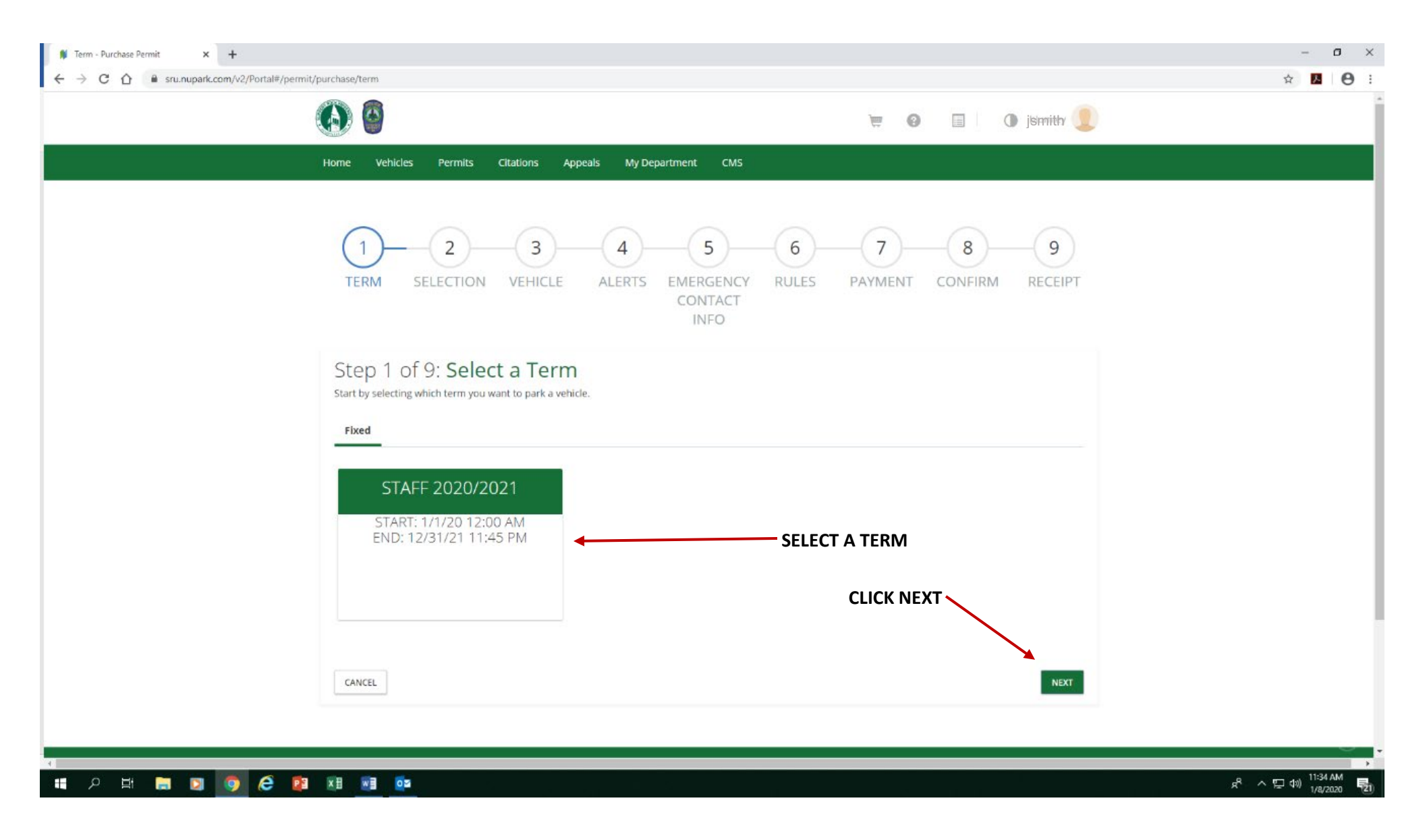

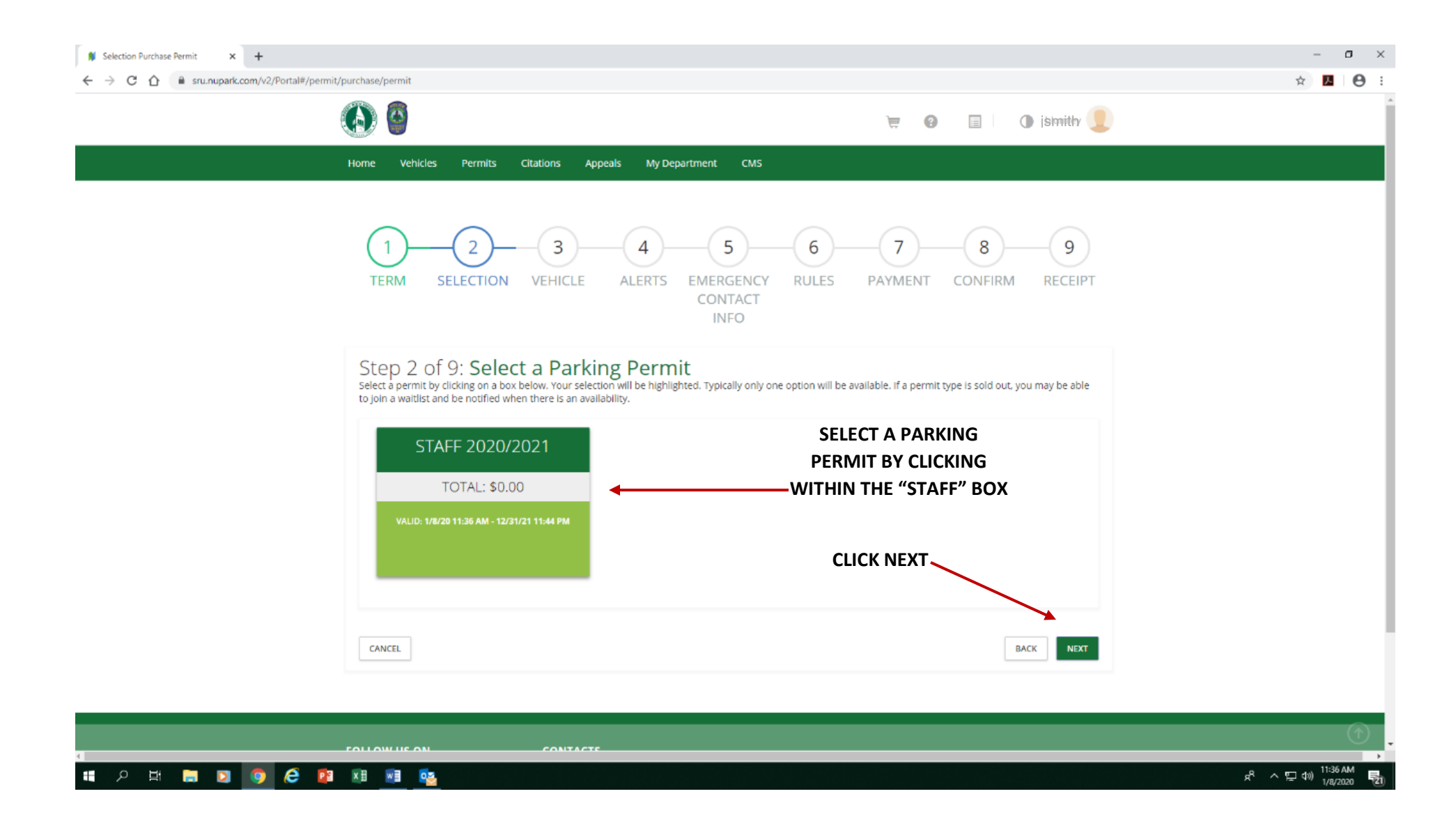

| Wehicle - Purchase Permit x +     ← → C ☆ @ srunupark.com/v2/Portal#/p | ermit/purchase/vehicle                                               |                                                    |                                          |                         |                                      |                 | ¢          | - 0 >                |
|------------------------------------------------------------------------|----------------------------------------------------------------------|----------------------------------------------------|------------------------------------------|-------------------------|--------------------------------------|-----------------|------------|----------------------|
|                                                                        | (A)                                                                  |                                                    |                                          |                         |                                      | 💿 jsmitty 👤     |            |                      |
|                                                                        | Home Vehicles Permits                                                | Citations Appeals                                  | My Department CMS                        |                         |                                      |                 |            |                      |
|                                                                        | 1 2<br>TERM SELECTIO                                                 | N VEHICLE ALE                                      | 4 5<br>ERTS EMERGENCY<br>CONTACT<br>INFO | - 6<br>RULES            | 7 8<br>PAYMENT CONFIF                | 9<br>RM RECEIPT |            |                      |
| MAKE A VEHICLE<br>SELECTION BY                                         | Step 3 of 9: Vel<br>This is the vehicle that will be a<br>2 VEHICLES | nicle Selection<br>ssociated with the purchased pe | rmit.                                    |                         |                                      | + ADD (2)       |            |                      |
| HIGHLIGHTING WHICH<br>VEHICLE YOU WANT TO<br>USE (MAKING SURE          | Plate<br>▲ ABC0987<br>▲ OPA1564                                      | State<br>PENNSYLVANIA<br>PENNSYLVANIA              | NA Toyota<br>NA Chevrolet                | Color<br>White<br>White | Style<br>Sports Utility Veh<br>Truck | Permit          | CLICK NEXT |                      |
| THERE IS A CHECKMARK<br>NEXT TO THE CAR)                               | CANCEL                                                               |                                                    |                                          |                         |                                      | BACK            |            |                      |
|                                                                        |                                                                      |                                                    |                                          |                         |                                      |                 |            | _                    |
|                                                                        | FOLLOW US ON                                                         | CONTACTS<br>Phone: 724.738.4785                    |                                          |                         |                                      |                 |            | 1                    |
|                                                                        | 😰 📰 刘 😋                                                              |                                                    |                                          |                         |                                      |                 | v 급 ∧ %    | 11:39 AM<br>1/8/2020 |

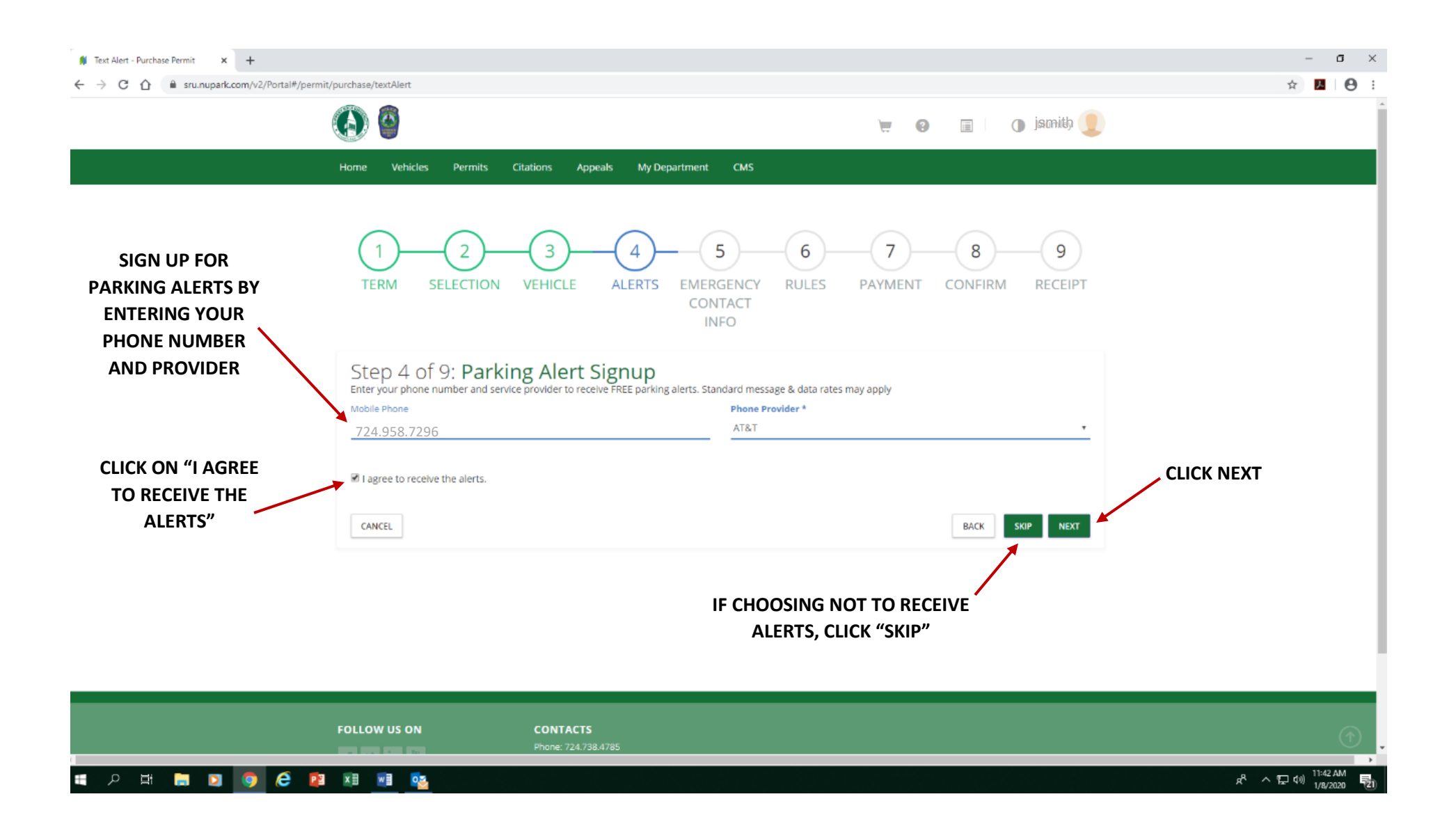

|            |                                                                        | 👿 😗 🔲 🖉 jsmitla, 🧕                                                |            |
|------------|------------------------------------------------------------------------|-------------------------------------------------------------------|------------|
|            | Home Vehicles Permits Citations App                                    | peals My Department CMS                                           |            |
|            | 1 2 3<br>TERM SELECTION VEHICLE                                        | ALERTS EMERGENCY RULES PAYMENT CONFIRM RECEIPT<br>CONTACT<br>INFO |            |
|            | Step 5 of 9: Emergency Co<br>Please Fill In Each Field and Click Next. | ntact Information                                                 |            |
| ENTER      | Emergency Name *                                                       |                                                                   |            |
| EMERGENCY  |                                                                        | Full Name                                                         |            |
|            | Emergency Phone *                                                      | 10 - Digit Number                                                 |            |
| (MANDATED) | Emergency Relation *                                                   | Dad, Mom, Uncle ect.                                              | CLICK NEXT |
|            |                                                                        | Full Name BACK NEXT                                               |            |
|            |                                                                        |                                                                   |            |
|            |                                                                        |                                                                   | _          |

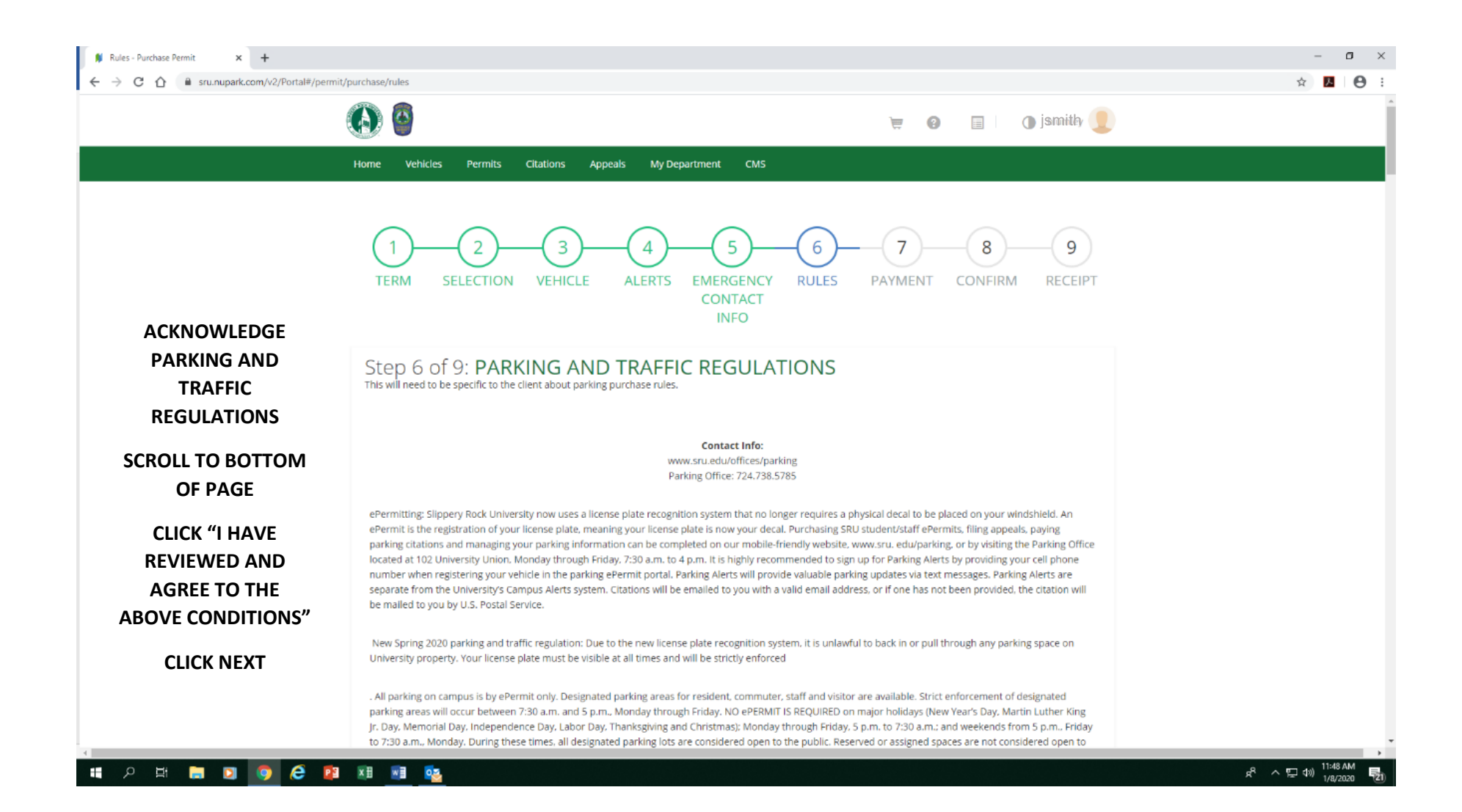

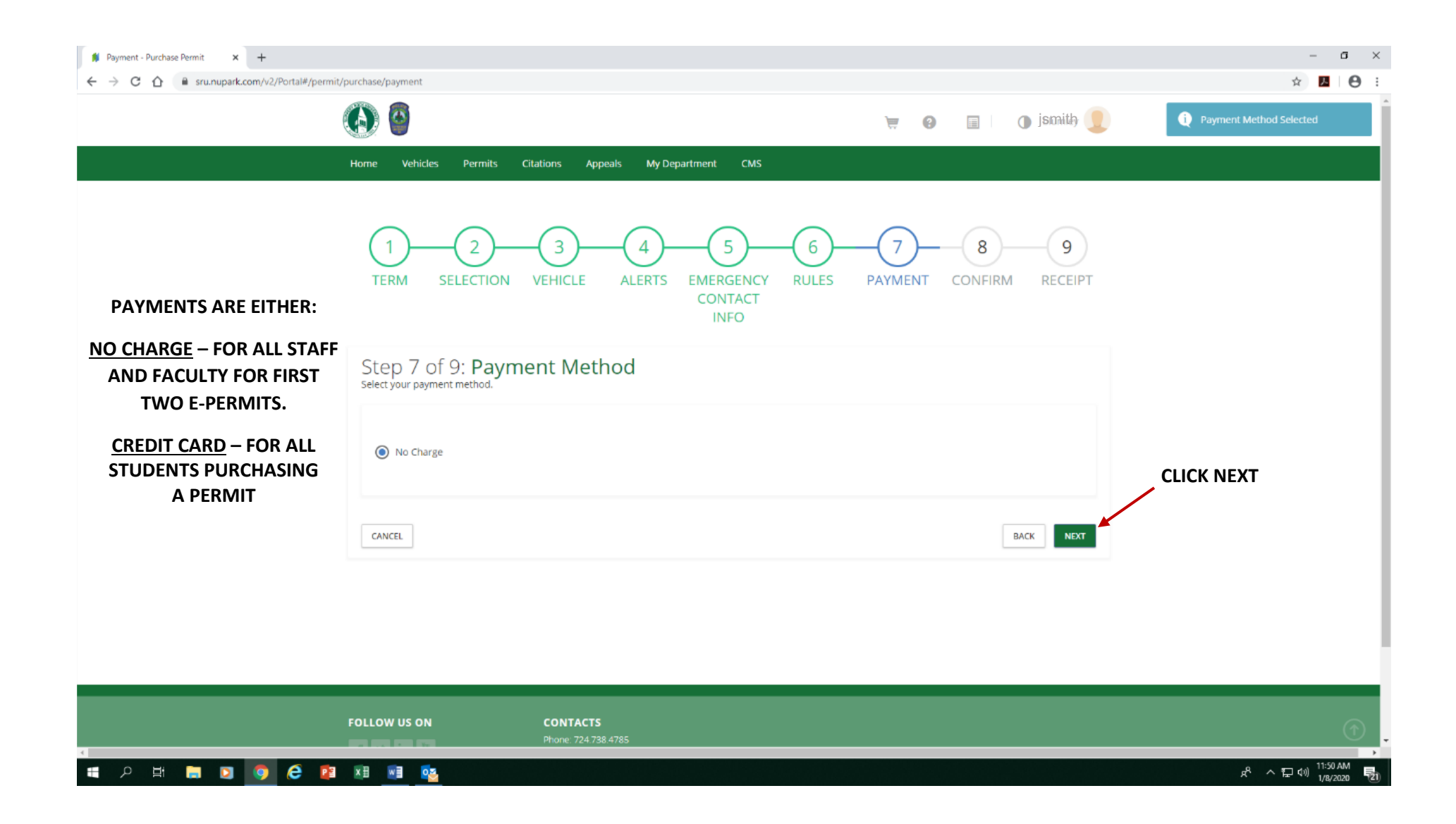

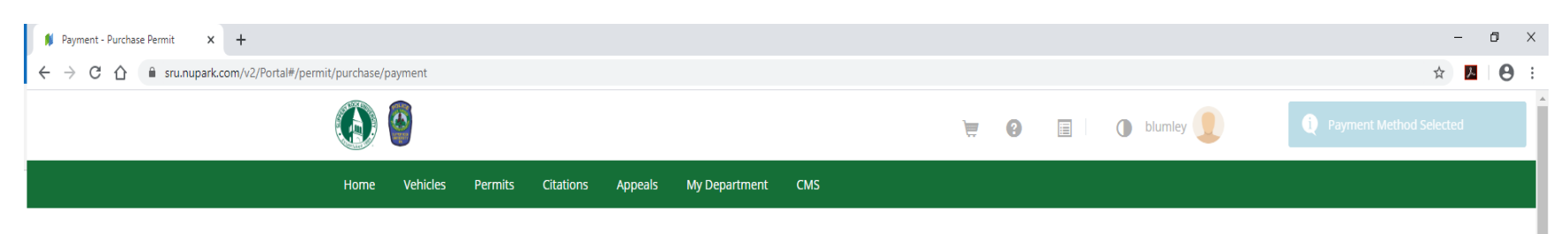

| 1 2 3 4 5 6 7 8 9<br>TERM SELECTION VEHICLE ALERTS EMERGENCY RULES PAYMENT CONFIRM RECEIPT<br>CONTACT<br>INFO | IF THERE IS A                  |
|----------------------------------------------------------------------------------------------------|--------------------------------|
| Step 7 of 9: Payment Method<br>Select your payment method.                                                    | FOR A THIRD OR<br>MORE VEHICLE |
| Credit Card - WEBAPI                                                                                          |                                |
| CANCEL BACK NEXT                                                                                              |                                |

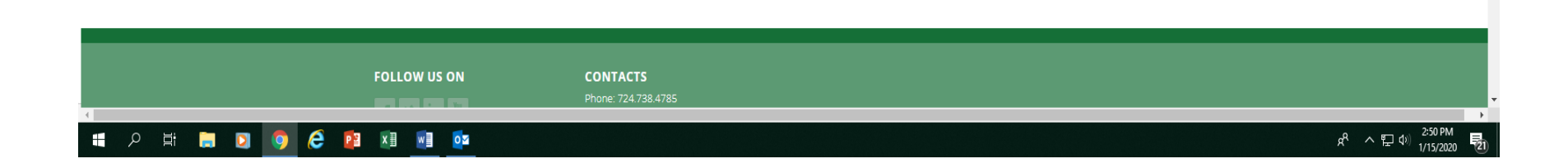

| C C 🛆 🔒 secure.touchnet.com | n/C21383_upay/web/home.jsp |                           |                                       | ☆ <mark></mark> 2           | e |
|-----------------------------|----------------------------|---------------------------|---------------------------------------|-----------------------------|---|
|                             |                            | Payment                   |                                       |                             |   |
|                             | Payment Information        | * Indicat                 | es required information               |                             |   |
|                             | Total:                     | \$25.00                   |                                       |                             |   |
|                             | Payment method:*           | Credit Card               | •                                     |                             |   |
|                             |                            |                           | FILL                                  |                             |   |
|                             | Account Information        | * Indicat                 | CARL<br>es required information CLICK | D INFO THEN<br>( "CONTINUE" |   |
|                             | Credit Card Type:*         | Select a Credit Card Type | , AT T                                | HE BOTTOM                   |   |
|                             | Account Number:*           |                           | OF                                    | THE PAGE                    |   |
|                             | Expiration Date:*          | 01 • 2020                 | •                                     |                             |   |
|                             | Security Code:"            | an View avampla           |                                       |                             |   |
|                             | Name on Card:"             |                           |                                       |                             |   |
|                             | Billing Information        | * Indicat                 | es required information               |                             |   |
|                             | Street Address 1:*         |                           |                                       |                             |   |
|                             | Street Address 2:          |                           |                                       |                             |   |
|                             | City*                      |                           |                                       |                             |   |

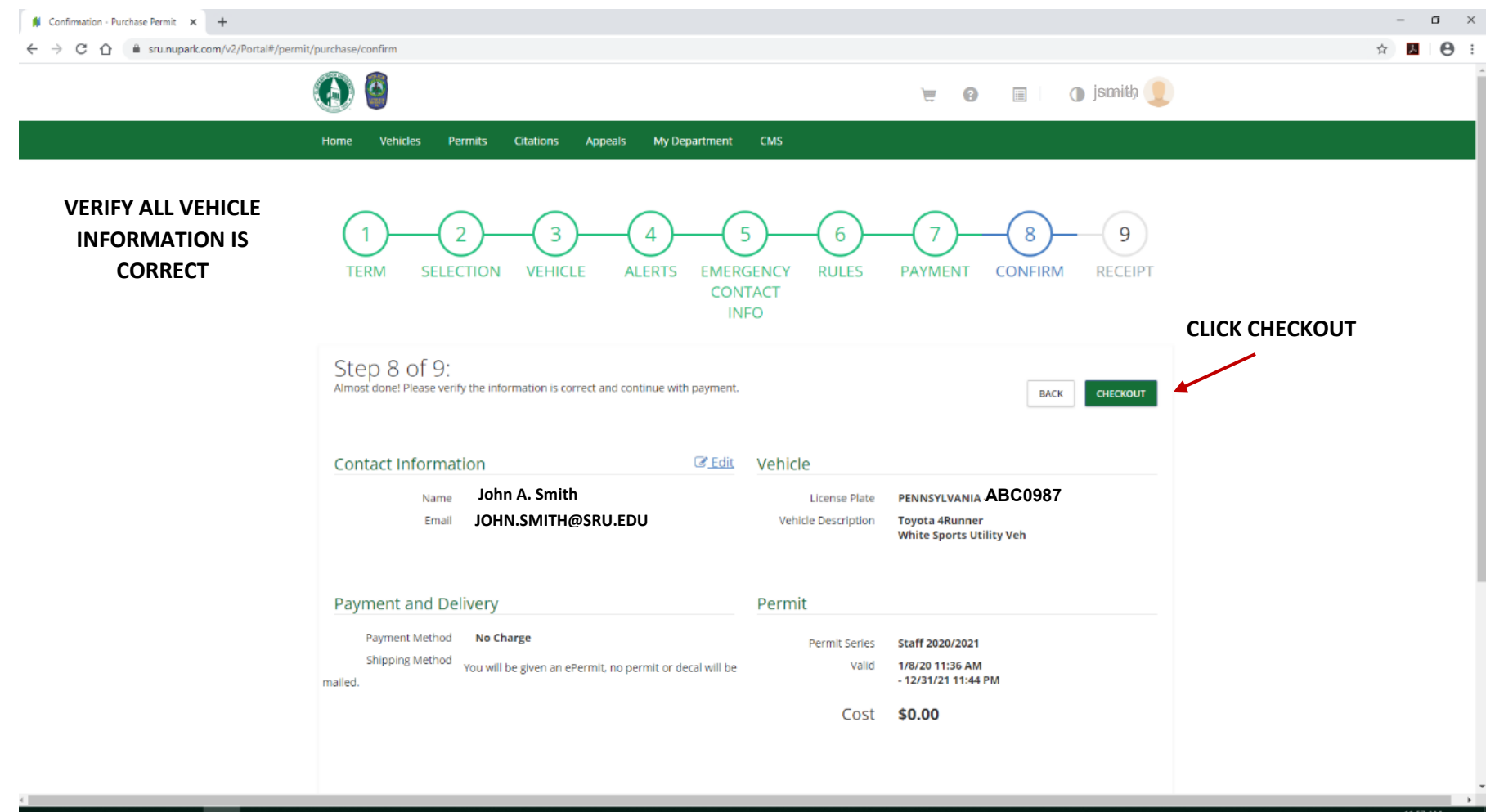

🛋 P 井 🗎 🖸 🧔 🥭 😰 🗷 🖷 💁

~ 도 아) 11:57 AM

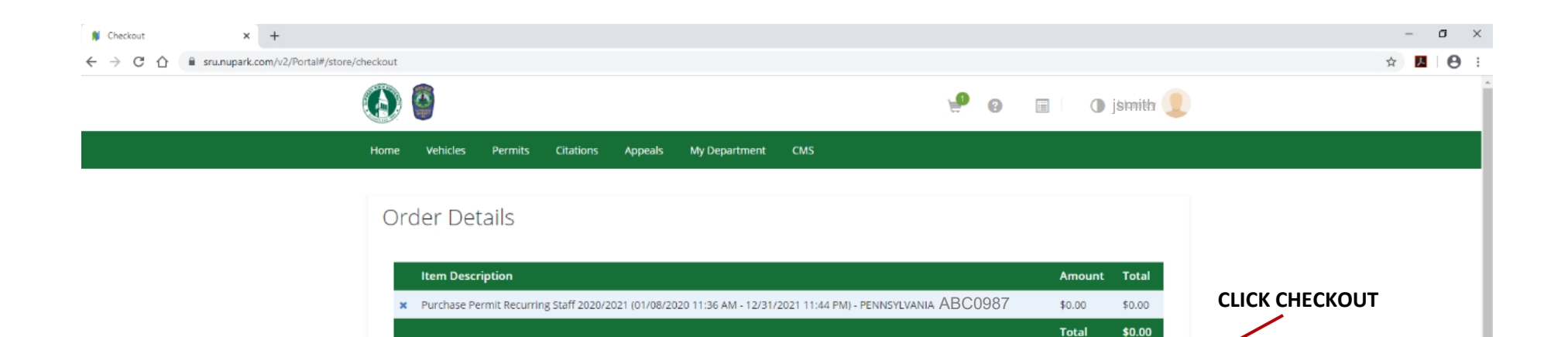

CHECKOUT

| FOLLOW US ON        | CONTACTS<br>Phone: 724.738.4785 |                                 |
|---------------------|---------------------------------|---------------------------------|
|                     |                                 |                                 |
| ॥ २ म 🗎 🖸 🧔 😂 🔯 🖷 💁 |                                 | 유 ^ 도 40) <sup>11:58 AM</sup> 링 |

| Ø                                                                                                |                                                                 |          |           |         |                   |            | 運              | 0 | 🗐 🕕 jsmith |  |
|--------------------------------------------------------------------------------------------------|-----------------------------------------------------------------|----------|-----------|---------|-------------------|------------|----------------|---|------------|--|
| Home                                                                                             | e Vehicles                                                      | Permits  | Citations | Appeals | My Department     | СМS        |                |   |            |  |
| Tra                                                                                              | ansaction P                                                     | ending   |           |         |                   |            |                |   |            |  |
| Your                                                                                             | transaction is still                                            | pending. |           |         |                   |            |                |   |            |  |
|                                                                                                  |                                                                 |          |           |         |                   |            |                |   |            |  |
|                                                                                                  |                                                                 |          |           |         |                   |            |                |   |            |  |
|                                                                                                  |                                                                 | THIS     | SCREE     | N POPS  | OP FOR A          | FEW SECO   | NDS.           |   |            |  |
|                                                                                                  |                                                                 | THIS     | SCREEI    | N POPS  | 5 UP FOR <i>P</i> | I FEW SECO | <b>ND3</b> .   |   |            |  |
|                                                                                                  |                                                                 | THIS     | SCREEI    | N POPS  | OP FOR A          | A FEW SECO | <b>NU</b> 3.   |   |            |  |
|                                                                                                  |                                                                 | THIS     | SCREEI    | N POPS  | OP FOR A          | A FEW SECO |                |   |            |  |
| Back<br>Forward                                                                                  | Alt-Left Arrow                                                  | THIS     | SCREEI    | N POPS  | OP FOR A          | A FEW SECO | лицэ.          |   |            |  |
| Back<br>Forward<br>Reload                                                                        | Alt-Left Arrow<br>Alt-Right Arrow<br>Ctrl+R                     | THIS     | SCREEI    | N POPS  | OP FOR A          | A FEW SECO | лицэ.          |   |            |  |
| Back<br>Forward<br>Retoad<br>Save ss<br>Print                                                    | Alt-Left Arrow<br>Alt-Right Arrow<br>Ctri+R<br>Ctri+S<br>Ctri+S | THIS     | SCREEI    | N POPS  | OP FOR A          | A FEW SECO | лицэ.          |   |            |  |
| Back<br>Forward<br>Reload<br>Save as<br>Print<br>Cast                                            | Alt-Left Arrow<br>Alt-Right Arrow<br>Ctrl+R<br>Ctrl+R<br>Ctrl+P | THIS     | SCREE     | N POPS  | OP FOR A          | A FEW SECO | лицэ.          |   |            |  |
| Back<br>Forward<br>Reload<br>Save as<br>Print<br>Cast<br>Translate to English                    | Alt-Left Arrow<br>Alt-Right Arrow<br>Ctri+R<br>Ctri+S<br>Ctri+P | THIS     | SCREE     | N POPS  | OP FOR A          | A FEW SECO | NUD3.          |   |            |  |
| Back<br>Forward<br>Reload<br>Save as<br>Print<br>Cast<br>Translate to English<br>Z Adobe Acrobat | Alt-Left Arrow<br>Alt-Right Arrow<br>Ctri+R<br>Ctri+S<br>Ctri+P | THIS     | SCREE     | IN POPS | OP FOR A          | A FEW SECO | лч <b>Б</b> Э. |   |            |  |

| •••••••••••••••••••••••••••••                                                                                                    | Order Confirmation and Receipt × +   | - (                           | 01-6-500000600        |                        |        |                  |                     | - a :              |
|----------------------------------------------------------------------------------------------------|--------------------------------------|-------------------------------|-----------------------|------------------------|--------|------------------|---------------------|--------------------|
| Normal (1)         Cations (2)         Appendix (2)         Appendix (2) <th>C C C sru.nupark.com/v2/Portai#/stor</th> <th>re/receipt/e650/676-25ce-4d6/</th> <th>2-80a1-610099851400</th> <th></th> <th></th> <th>- 0</th> <th></th> <th>¥ 10</th>                                                                                                    | C C C sru.nupark.com/v2/Portai#/stor | re/receipt/e650/676-25ce-4d6/ | 2-80a1-610099851400   |                        |        | - 0              |                     | ¥ 10               |
| Notic         Vertice         Vertice                                                                                                    |                                      |                               |                       |                        |        |                  |                     |                    |
| PURCHASE IS COMPLETE.<br>Perceipti # 182096<br><u>Besciption Perceipti # 182096</u><br><u>Desciption Perceipti # 18209600003 No Charge Solo 1820011399AM</u><br><u>Total Solo</u><br><u>Total Solo</u><br><u>Perceipti Will ALSO BE EMAILED</u><br><u>CAN CLICK ON ACCOUNT HOME TO REPEat THE PROCESS FOR AN ADDITIONAL VEHICLE</u>                                                                                                    |                                      | Home Vehicles                 | Permits Citations App | eals My Department CMS |        |                  |                     |                    |
| Description       Payment Method       Amount       Date       Comment         Permit (S2000088) Sale- Salf 2020/2021       No Charge       90.00       1/8/201159 AM         Total       \$0.00         Permit trifo       Imprintion Date       Imprintion Date         S2000088       Staff 2020/2021       1/8/201159 AM       1/2/31/2111.44 PM         COUNT HOME       CAN CLICK ON ACCOUNT HOME TO REPEAT THE PROCESS FOR AN ADDITIONAL VEHICLE         PERMIT VILL ALSO BE EMAILED       EMECEIPT WILL ALSO BE EMAILED       CAN CLICK ON ACCOUNT HOME TO REPEAT THE PROCESS FOR AN ADDITIONAL VEHICLE                                                                                                    | PURCHASE IS COMPLETE.                | Receipt #<br>1/8/20           | 182096                |                        |        |                  |                     |                    |
| Permit (5200068) Sale - Staff 2020/2021 No Charge 90.00 1/8/2011:59 AM<br>Total 90.00<br>Permit (trilo<br>Vannber Series Effective Date Expiration Date<br>5200068 Staff 2020/2021 1/8/2011:59 AM 1/2/31/2111:44 PM<br>CCCOUNT HOME TO<br>RECEIPT WILL ALSO BE EMAILED<br>FOLLOW US ON CONTACTS<br>Prove 774/2784 4785                                                                                                    |                                      | Description                   |                       | Payment Method         | Amount | Date             | Comment             |                    |
| Total       \$0.00         Permit linfo       Image: Scafes Scafes Scafe 2000/2021         Scales Scafes Scafe 2000/2021       1/82/0 11:59 AM         Scales Scafe 2000/2021       1/82/0 11:59 AM         RECEIPT WILL ALSO BE EMAILED       CAN CLICK ON ACCOUNT HOME TO REPEat THE PROCESS FOR AN ADDITIONAL VEHICLE         Follow US ON       CONTACTS         Youre 724/78.476       Youre 724/78.476                                                                                                    |                                      | Permit (S2000088) S           | ale - Staff 2020/2021 | No Charge              | \$0.00 | 1/8/20 11:59 AM  |                     |                    |
| Permit trilo <u>Number Series Starf 2020/2021</u> 1/2/201/2021         1/2/201/2021         1/2/201/2021         1/2/201/2021         1/2/201/2021         1/2/201/2021         1/2/201/2021         1/2/201/2021         1/2/201/2021         1/2/201/2021         1/2/201/2021         1/2/201/2021         1/2/201/2021         1/2/201/2021         1/2/201/2021         1/2/201/2021         1/2/201/2021         1/2/201/2021         1/2/201/2021         1/2/201/2021         1/2/2021/2021         1/2/2021/2021         1/2/2021/2021         1/2/2021/2021         1/2/2021/2021         1/2/2021/2021         1/2/2021/2021         1/2/2021/2021         1/2/2021/2021         1/2/2021/2021         1/2/2021/2021         1/2/2021/2021         1/2/2021/2021         1/2/2021/2021         1/2/2021/2021         1/2/2021/2021         1/2/2021/2021         1/2/2021/2021         1/2/2021/2021         1/2/2021/2021         1/                                                                                                    |                                      |                               |                       |                        |        |                  |                     |                    |
| Permit info       Effective Date       Expiration Date         \$200088       \$staff 2020/2021       1/8/20 11:59 AM       1/2/31/21 11:44 PM         Image: Constant of the procession of the procession of the |                                      |                               |                       |                        |        |                  | Total <b>\$0.00</b> |                    |
| Permit tind       Series       Effective Date       Expiration Date         S2000088       Staff 2020/2021       1/8/20 11:59 AM       1/2/31/21 11:44 PM         Intercommentation       CAN CLICK ON<br>ACCOUNT HOME TO<br>REPEAT THE PROCESS<br>FOR AN ADDITIONAL<br>VEHICLE         Pollow US ON       Contacts<br>Rever 724 738 4785       Contacts       Contacts                                                                                                    |                                      |                               |                       |                        |        |                  |                     |                    |
| Permit linfo <u>wumber</u> <u>Series</u> <u>Effective Date</u> <u>Expiration Date</u> S2000088       Staff 2020/2021       1/8/2011:59 AM       1/2/31/21 11:44 PM                                                                                                    |                                      |                               |                       |                        |        |                  |                     |                    |
| S2000088 Stuff 2020/2021 1/8/20 11:59 AM 12/31/21 11:44 PM  ACCOUNT HOME CAN CLICK ON ACCOUNT HOME TO REPEAT THE PROCESS FOR AN ADDITIONAL VEHICLE  FOLLOW US ON CONTACTS Prove: 724.738 4785                                                                                                    |                                      | Permit Info<br>Number         | Series                | Effective Date         | 6      | Expiration Date  |                     |                    |
| ECCUNT HOME CAN CLICK ON<br>ACCOUNT HOME TO<br>REPEAT THE PROCESS<br>FOR AN ADDITIONAL<br>VEHICLE                                                                                                    |                                      | S2000088                      | Staff 2020/2021       | 1/8/20 11:59 AM        | 1      | 2/31/21 11:44 PM |                     |                    |
| CAN CLICK ON<br>ACCOUNT HOME TO<br>REPEAT THE PROCESS<br>FOR AN ADDITIONAL<br>VEHICLE                                                                                                    |                                      |                               |                       |                        |        |                  |                     |                    |
| ACCOUNT HOME TO<br>RECEIPT WILL ALSO BE EMAILED ACCOUNT HOME TO<br>POLLOW US ON CONTACTS<br>Phone 724 738 4785                                                                                                    |                                      |                               |                       |                        |        |                  | ACCOUNT HOME        | CAN CLICK ON       |
| RECEIPT WILL ALSO BE EMAILED FOR AN ADDITIONAL VEHICLE                                                                                                    |                                      |                               |                       |                        |        |                  |                     | ACCOUNT HOME TO    |
| FOLLOW US ON CONTACTS<br>Phone 724 738 4785                                                                                                    |                                      |                               | F                     |                        |        | D                |                     | REPEAT THE PROCESS |
| FOLLOW US ON CONTACTS<br>Phone: 724 738 4785                                                                                                    |                                      |                               |                       |                        |        |                  |                     | FOR AN ADDITIONAL  |
| FOLLOW US ON CONTACTS<br>Phone: 724 738 4785                                                                                                    |                                      |                               |                       |                        |        |                  |                     |                    |
| Phone: 724 738 4785                                                                                                    |                                      | FOLLOW US ON                  | CONTACTS              |                        |        |                  |                     |                    |
|                                                                                                    | 4                                    |                               | Phone: 724.738        | 3.4785                 |        |                  |                     |                    |